# Manage Availability & Team Selection (For Coaches & Team Admins)

# Introduction

In this guide, you will learn how to view player availability, request that players (or parents) update their availability, create a team selection, publish a selection and request player confirmation.

## Introduction to Player Availability

To make the life of a coach or team manager easier, Pitchero has created a player availability tool.

The tool allows a player, or a parent on behalf of a player, to declare their availability for a date in the future. A team manager can then review the availability of each player before they make a final selection - saving both players and coaches time and effort.

The player (or parent) can update their availability via the Pitchero Member Account page or the Pitchero Mobile app.

Note - Fixtures must be in the system, before a player can declare their availability.

The availability of a player will only appear within the private members account (website and app) and the club control. It is not made available to the general public.

#### Introduction to Team Selection

Selecting a team allows you to create a match day squad from your available players which can be published before or after the match.

When making the selection before the match, the admin can even send prompts for players to confirm selection to ensure all players are aware of their upcoming fixture.

These prompts can be sent via email, SMS or push notification so your players should never miss a game again!

Finally after the game, you can use your selection to record stats and publish formations so all your supporters can see how the team performed.

# Availability

Auick Anewor

#### QUICK AIISWEI

- To view a player's availability, login to your **Club Control Panel**.
- Select the Teams tab.
- Click the **Availability** option from the left-hand menu.

#### How to view Player Availability

To view player availability, access your Club Control Panel and click the 'Teams' tab, then select 'Availability' from the left-hand menu.

Here, you can see the next four fixture dates listed for your club, along with players' availability status for those fixture dates.

Webmasters with full access to the 'Teams' section will see players from all teams in their filter, whilst Team Admins will only see the players from their own team.

| Boston Un                              | ited Fo  | otball Club                      | LIVE V                     |                             |                                       |                                                        | Need some                                              | help? Visit the Help Centre                              |
|----------------------------------------|----------|----------------------------------|----------------------------|-----------------------------|---------------------------------------|--------------------------------------------------------|--------------------------------------------------------|----------------------------------------------------------|
| ை Dashboard の ジ Sit                    | te Conte | ≡Teams                           | <sup>92)</sup> Membersh () | 📼 Payments                  | Q Communi                             | cation 🛛 🗠 Performa                                    | ance 🎯 Pao                                             | kages 🌣 Settings                                         |
|                                        | •        | eams » Availability<br>Availabil | ity Overvie                | W                           |                                       |                                                        |                                                        | Tue 25th Aug ₩                                           |
| Availability                           |          | 🛿 Hide Key 🛛 🖓 S                 | how as Text                |                             | I                                     | Fixtures for: All Teams                                | ▼ Players fc                                           | r: All Teams 🔻                                           |
| First Team                             | ļ        | vailability:                     | Not Set                    | Available                   | e                                     | (?) Unavailable                                        | × Not Sure                                             |                                                          |
| First Team<br>Archived Player Profiles | s        | Selection:                       | Not Selected               | Selected                    | l - Unconfirmed                       | Selected - Confirm                                     | med Selected                                           | Declined                                                 |
| Under-21s                              |          | Name                             |                            | First<br>Solihi<br>Tue, 111 | Team vs.<br>ull Moors<br>th Aug 19:45 | First Team vs.<br>Curzon Ashton<br>Sat, 15th Aug 15:00 | First Team vs.<br>Brackley Town<br>Tue, 18th Aug 19:45 | First Team vs.<br>Gloucester City<br>Sat, 22nd Aug 15:00 |
| Under-21s                              |          |                                  |                            | More                        | e options                             | More options                                           | More options                                           | More options                                             |
| Reserves                               |          | Agent in                         |                            |                             | <b>S</b>                              | <b>S</b>                                               | 8                                                      | <b>S</b>                                                 |
| Reserves                               |          | 1 Marcale                        | Januari,                   |                             | •                                     | •                                                      | ٠                                                      | •                                                        |
| Youth Team                             |          | Allen, Core                      |                            |                             | <b>O</b>                              | 8                                                      | 0                                                      | 0                                                        |
| V                                      |          | Andreas, 11                      | hat:                       |                             | •                                     | •                                                      | •                                                      | •                                                        |

To narrow down you search to specific teams or players use the filters provided. Filter by:

- Fixtures only show fixtures for a specific team.
- Players only show players from a specific team.

#### ////IMAGE MISSING

To focus on one specific fixture, click the grey 'More Options' button on the particular date of your fixture.

| Bosto             | on United Foc | tball Clu                     |                            |          |                 |                | Need some | e help? Vis | it the Help Centre | e |
|-------------------|---------------|-------------------------------|----------------------------|----------|-----------------|----------------|-----------|-------------|--------------------|---|
| 🕸 Dashboard       | Site Content  | <b>≡</b> Teams                | 또 Membersh <mark>92</mark> | Payments | ○ Communication | l⊿ Performance | ଡ Pa      | ckages      | 🌣 Settings         |   |
| Teams<br>Overview | ≺<br>A        | ams » Availability<br>Vailabi | lity Overvie               | ew       |                 |                |           | Tu          | e 25th Aug ₩       | ] |

| Availability             | Hide Key O Show as Text |                                                         | Fixtures for: All Teams                                | <ul> <li>Players for</li> </ul>                        | All Teams 🔻                                              |
|--------------------------|-------------------------|---------------------------------------------------------|--------------------------------------------------------|--------------------------------------------------------|----------------------------------------------------------|
| First Team               | Availability: Not Set   | Vailable                                                | Onavailable                                            | × Not Sure                                             |                                                          |
| First Team               | Selection: Not Selected | Selected - Unconfirmed                                  | Selected - Confirm                                     | ned Selected -                                         | Declined                                                 |
| Archived Player Profiles |                         |                                                         |                                                        |                                                        |                                                          |
| Under-21s                | Name                    | First Team vs.<br>Solihull Moors<br>Tue, 11th Aug 19:45 | First Team vs.<br>Curzon Ashton<br>Sat, 15th Aug 15:00 | First Team vs.<br>Brackley Town<br>Tue, 18th Aug 19:45 | First Team vs.<br>Gloucester City<br>Sat, 22nd Aug 15:00 |
| Under-21s                |                         | More options                                            | More options                                           | More options                                           | More options                                             |
| Reserves                 | Agenes Lisen            | <b>S</b>                                                | 0                                                      | 8                                                      | 0                                                        |
| Reserves                 | C Ministerie Incom      | •                                                       | •                                                      | •                                                      | •                                                        |
| Youth Team               | attan, Carror           | <b>S</b>                                                | 8                                                      | $\bigcirc$                                             | 0                                                        |
| v d =                    | 2 Andreas, Effort       | •                                                       | •                                                      | •                                                      | •                                                        |

On the following page, you can see each player's availability status for a future date.

Players can mark their availability status as one of three options:

- Available
- Unavailable
- Not Sure

#### **Request Players update their Availability**

The availability page, shows in greater detail each player's availability status.

If a status is missing, you can send an email to a player requesting they update their status.

To do this, select the players you wish to request an availability status from and then select the green 'Send availability prompt' button.

Providing that the player is registered and receiving emails, an email will be sent asking them to set their availability via their Pitchero account or the Pitchero App.

For players below the age of 14, the request will be sent to the parent's account for them to set their child's availability.

| Boston United F          | Boston United Football Club LIVE     http://www.bostonunited.co.uk/     Bashboard |                                    |                     |                 |               |            |                |  |  |  |
|--------------------------|-----------------------------------------------------------------------------------|------------------------------------|---------------------|-----------------|---------------|------------|----------------|--|--|--|
| 🕸 Dashboard 🥒 Site Conte | ? ≡ Teams                                                                         | <b>丠</b> Membersh <sup>92</sup>    | 📼 Payments          | ♀ Communication | ₩ Performance | ♥ Packages | 🌣 Settings     |  |  |  |
| Teams < Overview         | Teams » Availabilit<br>Availab                                                    | y » Tue, 11th Aug<br>ility - Tuesd | ay, 11th            | Aug 2015        |               | Sa         | it 15th Aug ₩  |  |  |  |
| Availability             | H Tue 11th                                                                        | 7:45pm First Tea                   | m vs Solihull Moors | 1               | League        |            | Edit fixture » |  |  |  |
| First Team<br>First Team | Send availabil                                                                    | ity prompt to 1 member             | Search players      | ŝ               | Т             | Feams: All | • Status:      |  |  |  |
| Archived Player Profiles | ✓ Nar                                                                             | ne Se                              | election Co         | omment          | Last Prompte  | ed         | Status         |  |  |  |
| Under-21s                | <b>53</b> ~~                                                                      | No                                 | t Selected yet      |                 | Not prompted  | l yet      | AVAILABLE      |  |  |  |
| Under-21s                | <b>I</b>                                                                          | No                                 | t Selected yet      |                 | Not prompted  | l yet      | NOT SET        |  |  |  |
| Reserves                 |                                                                                   | No                                 | t Selected yet      |                 | Not prompted  | l yet      | • AVAILABLE    |  |  |  |
| Reserves                 | <b>1</b>                                                                          | No                                 | t Selected yet      |                 | Not prompted  | l yet      | • AVAILABLE    |  |  |  |

| HEBERYEB   | _                    |                  |                  |             |
|------------|----------------------|------------------|------------------|-------------|
| Youth Team | Andreas, Juli        | Not Selected yet | Not prompted yet | AVAILABLE   |
|            | Andradiania, Karolia | Not Selected yet | Not prompted yet | • AVAILABLE |

# Requesting availability from players of other teams

If you are a Team Admin, you will only be able to view players for your own team.

In order to expand the list to players associated with other teams, click the grey 'More Options' button underneath the relevant fixture date.

| Boston Unite             | ed Football Club                                       |                                  |                                 | Need some l                     | nelp? Visit the Help Centre                             |
|--------------------------|--------------------------------------------------------|----------------------------------|---------------------------------|---------------------------------|---------------------------------------------------------|
| & Dashboard              | Conte <sup>19</sup> ≡ Teams & Membersh <sup>92</sup> t | Payments Q Commu                 | nication 🛛 🖉 Performa           | ance 🎯 Pacl                     | kages 🌣 Settings                                        |
| Teams                    | Teams → Availability     Availability Overview         | ,                                |                                 |                                 | Tue 25th Aug 🏾                                          |
| Availability             | Show Key Show as Text                                  |                                  | Fixtures for: All Teams         | <ul> <li>Players for</li> </ul> | All Teams 🔻                                             |
| First Team               | Name                                                   | First Team vs.<br>Solihull Moors | First Team vs.<br>Curzon Ashton | First Team vs.<br>Brackley Town | First Team vs.<br>Gloucester City<br>Sat 22nd Aug 15:00 |
| Archived Player Profiles |                                                        | More options                     | More options                    | More options                    | More options                                            |
| Under-21 s               | III Appendixt                                          | •                                | •                               | •                               | •                                                       |
| Under-21s                | II Reader to a                                         | •                                | •                               | •                               | •                                                       |
| Reserves                 | iii Allen, Lovar                                       | 0                                | 0                               | 8                               | 0                                                       |
| Reserves                 | Andrea, 15 ct                                          | •                                | •                               | •                               | •                                                       |
| Variab Tanan             | III Andreas, Just                                      | <b>Ø</b>                         | •                               | <b>S</b>                        | <b>S</b>                                                |
| Youth Leam               | and sales in the second                                | •                                | ٠                               | •                               | •                                                       |

Locate the 'Teams' filter on the right-hand side of the page and click into the drop-down, then tick the team(s) you wish to view.

| Boston United I          | Footbal            |                                               |                          |                 |                 | Need some help? Visit th                   | e Help Centre |
|--------------------------|--------------------|-----------------------------------------------|--------------------------|-----------------|-----------------|--------------------------------------------|---------------|
| & Dashboard              | 19 = т             | eams 😃 Membersh                               | 92 📼 Payments            | ♀ Communication | ⊯ Performance   | 🏵 Packages 😽                               | Settings      |
| Teams                    | Teams » Av<br>Avai | railability » Tue, 11th Aug<br>Iability - Tue | sday, 11th               | Aug 2015        |                 | Sat 15                                     | th Aug 🏾      |
| Availability             | НТ                 | ue 11th 7:45pm Firs                           | t Team vs Solihull Moors | 3               | League          | E                                          | lit fixture » |
| First Team               | Send a             | vailability prompt to 1 men                   | Search player            | S               | Tear            | ns: All                                    | v Status:     |
| Archived Player Profiles |                    | Name                                          | Selection Co             | omment          | Last Prompted   | First Team     Archived Playe     Drefiles | er 🛛          |
| Under-21s                | 57                 | Agrees, List?                                 | Not Selected yet         |                 | Not prompted ye | t Older-21s                                | VAILABLE      |
| Under-21s                | <b>I</b>           | Alexander, Joseph                             | Not Selected yet         |                 | Not prompted ye | t Youth Team                               | NOT SET       |
| Reserves                 |                    | Allen, Corner                                 | Not Selected yet         |                 | Not prompted ye | t 💽                                        | AVAILABLE     |
| Reserves                 |                    | Andrea, 1714                                  | Not Selected yet         |                 | Not prompted ye | t                                          | AVAILABLE     |
| Youth Team               |                    | Andreas, Juli                                 | Not Selected yet         |                 | Not prompted ye | t                                          | AVAILABLE     |
|                          | 0                  | Andriadiania, Karolis                         | Not Selected yet         |                 | Not prompted ye | t (•                                       | AVAILABLE     |

The list will then be refreshed with the players from the selected team(s).

Tick the players you wish to request an availability status from and then select the green 'Send availability prompt' button.

| Boston United I          | Football C      |                        |                              |                          |                  | Need some help? Vis | sit the Help Centre |
|--------------------------|-----------------|------------------------|------------------------------|--------------------------|------------------|---------------------|---------------------|
|                          |                 |                        |                              |                          |                  |                     |                     |
| & Dashboard ∅ Site Conte | Team:           | <sup>4</sup> Member    | sh <mark>92</mark> 🖬 Payment | s <b>Q</b> Communication | ☑ Performance    | ♥ Packages          | Settings            |
| Teams                    | Teams » Availab | lity » Tue, 11th Aug   |                              |                          |                  | 1                   |                     |
| Overview                 | Availal         | oility - Tu            | esday, 11t                   | າ Aug 2015               |                  |                     | Sat 15th Aug ₩      |
| Availability             | H Tue 1         | th 7:45pm 🖡            | First Team vs Solihull M     | oors                     | League           |                     | Edit fixture »      |
|                          |                 |                        |                              |                          |                  |                     |                     |
| First Team               | Send availa     | pility prompt to 4 n   | nembers Search pl            | ayers                    | Teams: Reserves  | ▼ Status:           | All 🔻               |
| First Team               |                 | ame s                  | Selection Com                | ment                     | Last Prompted    | Stat                | us                  |
| Archived Player Profiles | ۵ 🔳 🛛           | ndeng in 1             | Not Selected yet             |                          | Not prompted yet | •                   | NOT SET             |
| Under-21s                | • 🖬 ه           | annan, licett          | Not Selected yet             |                          | Not prompted yet | •                   | NOT SET             |
| Under-21s                | ۵ 🍙 🛛           | ange. Tipori           | Not Selected yet             |                          | Not prompted yet | •                   | NOT SET             |
| Reserves                 | ۲               | Reff. Toman 1          | Not Selected yet             |                          | Not prompted yet | •                   | NOT SET             |
| Reserves                 | ۳               | enten, indum 1         | Not Selected yet             |                          | Not prompted yet | •                   | NOT SET             |
| Youth Team               | •               | address into the later | Not Selected yet             |                          | Not prompted yet | •                   | NOT SET             |
| v                        |                 | ,                      | Not Salastad yet             |                          | Not prompted yet | _                   |                     |

#### **Over Riding Player Availability**

Not every player or parent will use their Pitchero account or the Pitchero App to set their availability.

Fortunately, you can update a player's availability on their behalf.

To set a player's availability, access your Club Control Panel and click the 'Teams' tab, then select 'Availability' from the left-hand menu.

Locate the fixture date you want to set the player's availability status for and click the grey 'More Options' button.

| Boston United               | Boston United Football Club                                                               |                                       |                                      |                                      |                                        |  |  |  |  |  |  |
|-----------------------------|-------------------------------------------------------------------------------------------|---------------------------------------|--------------------------------------|--------------------------------------|----------------------------------------|--|--|--|--|--|--|
| & Dashboard 		 ∅ Site Conte | $\stackrel{19}{=} \overline{\text{Teams}} \stackrel{42}{=} \text{Membersh}^{92}_{\mu\nu}$ | Payments     Q Commun                 | ication 🛛 🗠 Performa                 | nce 🌣 Pac                            | kages 🌣 Settings                       |  |  |  |  |  |  |
| Teams <                     | Teams > Availability<br>Availability Overvie                                              | ew                                    |                                      |                                      | Tue 25th Aug ₩                         |  |  |  |  |  |  |
| Availability                | ailability I Hide Key I Show as Text Fixtures for: All Teams V Player                     |                                       |                                      |                                      |                                        |  |  |  |  |  |  |
| First Team                  | Availability: Not Set                                                                     | Available                             | (?) Unavailable                      | × Not Sure                           |                                        |  |  |  |  |  |  |
| First Team                  | Selection: Not Selected                                                                   | Selected - Unconfirmed                | Selected - Confirm                   | ed Selected -                        | Declined                               |  |  |  |  |  |  |
| Archived Player Profiles    |                                                                                           | First Team ve                         | First Toom up                        | First Toom us                        | First To see us                        |  |  |  |  |  |  |
| Under-21s                   | Name                                                                                      | Solihull Moors<br>Tue, 11th Aug 19:45 | Curzon Ashton<br>Sat, 15th Aug 15:00 | Brackley Town<br>Tue, 18th Aug 19:45 | Gloucester City<br>Sat, 22nd Aug 15:00 |  |  |  |  |  |  |
| Under-21s                   |                                                                                           | More options                          | More options                         | More options                         | More options                           |  |  |  |  |  |  |
| Reserves                    | Agreen Lines                                                                              | <b>S</b>                              | <b>S</b>                             | 8                                    | 0                                      |  |  |  |  |  |  |
| Reserves                    | E Managadine Jacob                                                                        | •                                     | •                                    | •                                    | •                                      |  |  |  |  |  |  |

| Youth Team | Allen, Corner     | $\bigcirc$ | 0 | <b>S</b> | $\bigcirc$ |  |
|------------|-------------------|------------|---|----------|------------|--|
|            | The sectors stars |            |   |          |            |  |
| 14 July 18 |                   |            |   |          |            |  |

Locate the player in the list, using the 'Search players' bar or the filters if necessary. Hover over the relevant grey spanner icon on the right-hand side and choose an option from the drop-down to set their availability status.

| Boston Unite                | d Foot<br>ted.co.uk/ | ball Club 💶                                  | E                           |                         |                  | Need some help? Visit the Help Centre |
|-----------------------------|----------------------|----------------------------------------------|-----------------------------|-------------------------|------------------|---------------------------------------|
| Be Dashboard      ダ Site Co | onte <sup>19</sup>   | ≡Teams & Me                                  | embersh <mark>92</mark> 📼 P | ayments Q Communication | ☑ Performance    | ♀ Packages ♀ Settings                 |
| Teams                       | Teams » A<br>Avai    | vailability » Tue, 11th Aug<br>Iability - Tu | iesday, 11t                 | h Aug 2015              |                  | Sat 15th Aug >>                       |
| Overview                    | Н 1                  | ue 11th 7:45pm                               | First Team vs Solihull      | Moors                   | League           | Edit fixture »                        |
| Availability                | _                    |                                              |                             |                         |                  |                                       |
| First Team                  | Send a               | vailability prompt to 6 n                    | nembers Search pl           | ayers                   | Teams: All       | • Status: All •                       |
| First Team                  | ۷                    | Name                                         | Selection                   | Comment                 | Last Prompted    | Status                                |
| Archived Player Profiles    | 5                    | Agenes, Lines.                               | Not Selected yet            |                         | Not prompted yet | NOT SET                               |
| Under-21 c                  |                      | Readin. Junit                                | Not Selected yet            |                         | Not prompted yet | NOT SET                               |
| Under-215                   |                      | Allen, Carror                                | Not Selected yet            |                         | Not prompted yet | Set aspevailable                      |
| Under-21s                   |                      | Andrea, 1512                                 | Not Selected yet            |                         | Not prompted yet | Set as Unavailable                    |
| Reserves                    |                      | Automa, inclu                                | Not Selected yet            |                         | Not prompted yet | Set as Not Sure                       |
| Reserves                    |                      | And Subjects, Specify                        | Not Selected yet            |                         | Not prompted yet | NOT SET                               |
| Youth Team                  |                      | Amotory (14)                                 | Not Selected yet            |                         | Not prompted yet | NOT SET                               |
| N                           |                      | Andrew Street                                | Mat Calastad ust            |                         | Not promoted ust |                                       |

# **Team Selections**

# **Quick Answer**

- To add in a Team Selection, login to your **Club Control Panel**.
- Click the **Teams** tab.
- Select the name of your team then Fixtures & Results from the left-hand menu.
- Click Edit Fixture to the right of your chosen fixture.
- Scroll down to the Team Selection sub-section

In this guide, you will learn how to create a new team selection, edit your team selection and request players confirm their selection.

#### **Creating a new Team Selection**

To add a new team selection, access your Club Control Panel and click the 'Teams' tab, then select the relevant team's name followed by 'Fixtures & Results' from the left-hand menu.

Locate the relevant fixture and click the blue 'Edit Fixture' link on the right-hand side.

| Boston Unit                              | Boston United Football Club |                                                   |                       |                        |                     |               |            |                                                                                                    |  |  |  |
|------------------------------------------|-----------------------------|---------------------------------------------------|-----------------------|------------------------|---------------------|---------------|------------|----------------------------------------------------------------------------------------------------|--|--|--|
| & Dashboard ∅ Site                       | Conten                      | <b>≡</b> Teams                                    | 보 Membership          | 📼 Payments             | ○ Communication     | I Performance | © Packa    | ages 🌣 Settings                                                                                                    |  |  |  |
| <b>Teams</b><br>Overview<br>Availability | Team<br>Fix<br>Show         | s » First Team »<br><b>Xtures</b><br>wing 2015/20 | Fixtures<br>& Results | l st 2015 to June 30th | 2016. Edit seasons. |               | Season: 20 | • Add Fixtures                                                                                                    |  |  |  |
| First Team                               | Aug                         | gust 201                                          | 5                     |                        |                     |               |            |                                                                                                    |  |  |  |
| First Team                               | н                           | Sat 1st 3:                                        | 00pm Grimsb           | y Town                 | Friendly            | 1 - 3         | L          | <b>K</b> T Edit fixture »                                                                                                    |  |  |  |
| Team Information                         | A                           | Mon 3rd 7                                         | :45pm Workso          | p Town                 | Friendly            | 2 - 2         | D          | Section 2 Contract Section 2 Contract Section 2 Con |  |  |  |
| Fixtures & Results                       | A                           | Sat 8th 3:                                        | 00pm Stockp           | ort County             | League              | 2 - 1         | L          | Edit fixture »                                                                                                    |  |  |  |
| The Team                                 | н                           | Tue 11th                                          | 7:45pm Solibul        | Moors                  | League              |               | _          | <b>L</b> Edit fixture »                                                                                                    |  |  |  |
| League Tables                            | н                           | Sat 15th 3                                        | 3:00pm Curzon         | Ashton                 | League              |               | -          | S Edit fixture »                                                                                                    |  |  |  |
| Competitions                             |                             | Tuo 19th                                          | 7:45pm Brashla        | Tour                   | League              |               |            | A v Edit fixture »                                                                                                    |  |  |  |
| Archived Player Profiles                 | A                           | Tue 18th                                          | и.4эртн Вгаские       | y Iown                 | League              |               |            |                                                                                                    |  |  |  |
| Under-21s                                | Н                           | Sat 22nd                                          | 3:00pm Glouce         | ster City              | League              |               |            | Edit fixture »                                                                                                    |  |  |  |
| 1760-071.758 - 775.758                   | A                           | Sat 29th 3                                        | 3:00pm Gainsb         | prough Trinity         | League              |               |            | Edit fixture »                                                                                                    |  |  |  |

On the 'Edit Fixture' page, scroll down to the 'Team Selection' sub-section.

If a team selection is already saved in the system, this can be selected as a starting point, or a new selection can be created from scratch.

To create a new selection, click 'Or, create a new selection'.

| Fixture Info Selection Statistics | s Report Final Score            |                                 | Contact Players & Parents  | View Match Centre              | Save        |
|-----------------------------------|---------------------------------|---------------------------------|----------------------------|--------------------------------|-------------|
|                                   | Team Selection                  |                                 | Pick selections on         | the move 🛛 Download Team       | Manager App |
|                                   | Starters: 11 • Formation: 4-4-2 | Ŧ                               | Availability:              | • 19 • 0 • 0 • 0 <b>View A</b> | vailability |
|                                   |                                 |                                 |                            |                                |             |
|                                   |                                 | You haven't added you           | r team selection yet       |                                |             |
|                                   |                                 | Start with my la<br>Stockport C | st selection:<br>ounty (A) |                                |             |
|                                   |                                 | Or create a new                 | v Selection.               |                                |             |
|                                   |                                 |                                 |                            |                                |             |
|                                   |                                 |                                 |                            |                                |             |
|                                   | Statistics                      |                                 | Record live                | statistics 🛛 Download Team     | Manager App |
|                                   |                                 |                                 |                            |                                |             |

## **Selecting Players**

In the overlay that appears, you can view all players along with their availability status.

Click the green 'Select' buttons next to the players you wish to pick. Select players will appear on the right.

Note - if you need to pick a player from another team, use the filters on the right hand side to locate players from other teams.

When you are finished, click the green 'Done' button.

|   |                 |                  |       |              |        | ●▼ Filters (2) | Selected (0) |
|---|-----------------|------------------|-------|--------------|--------|----------------|--------------|
|   | Name 🔦          | Selection        | Notes | Availability |        | ▼ Filters      | 5            |
|   | Jason Alexander | Not Selected yet |       | UNKNOWN      | Select | Loading        |              |
|   | Jordan Deacey   | Not Selected yet |       | UNKNOWN      | Select | Reset          | Filter       |
| - | Kyle Dixon      | Not Selected yet |       | UNKNOWN      | Select |                |              |
| 3 | Kaine Felix     | Not Selected yet |       | UNKNOWN      | Select |                |              |
| 6 | Jack Friend     | Not Selected yet |       | UNKNOWN      | Select |                |              |
| 1 | Scott Garner    | Not Selected yet |       |              | Select |                |              |
| - | Cameron Johnson | Not Selected yet |       | UNKNOWN      | Select |                |              |
|   | Mark Jones      | Not Selected yet |       | UNKNOWN      | Select |                |              |
| 2 | Harry Limb      | Not Selected yet |       | ( UNKNOWN )  | Select |                |              |

# **Please Note**

- You will **not** be able to select a player if their status has been marked as unavailable.
- To over rule the status, go to the player availability overview page in the Teams section of the Control Panel.

# **Top Tips**

- Save Time where possible use a previously saved team selection.
- Use Filters when trying to pick select players from other teams.
- **Multiple selections** a player can be picked fro more then one team on the same day. If this is the case, a note will appear with the team selection.

#### **Team Formation**

When all players have been selected, you can place them into a starting formation.

The position of players can be changed by using drag and drop. You can also drag and drop players between the 'Starters' and the 'Substitutes' lists.

| Fixture Info | Selection | Statistics | Report | Final Score | Contact Players & Parents | View Match Centre      | Save        |
|--------------|-----------|------------|--------|-------------|---------------------------|------------------------|-------------|
|              |           | т          | eam Se | election    | Pick selections on th     | e move 🛛 Download Team | Manager App |
|              |           |            |        |             |                           | C                      |             |

| Boston United   | Stockport County   |                       |                           |
|-----------------|--------------------|-----------------------|---------------------------|
| Starters        | 🖶 Print team sheet | Request confirmations |                           |
| GK Henrich Ra   | was                | A 🛥 🔹 🔍 💌             |                           |
| RB Grant Rob    | erts               | A 🛥 🔹 💌               |                           |
| CB Liam Marr    | 5                  | A 🛥 🔹 💌               | <b>a</b> 9.               |
| CB Carl Piergi  | anni               | A 🛥 🔹 💌               | D South M Jone            |
| CB Scott Garn   | er                 | A 🛥 • 🔍 🔻             |                           |
| RM Kaine Felix  | C                  | A 🗰 • 🔍 🔻             | $\frown$                  |
| t LM Jack Frien | d                  | A 🛥 • 🔍 🔻             |                           |
| + CM Kyle Dixon |                    | A 🥧 🔹 🔻 🔻             | J Friend J Deacey K Dixor |
| CM Jordan De    | acev               | A 🛥 🔍 🔍 🔻             |                           |

For more information on adding and customising formations, please CLICK HERE.

## **Removing a Player**

To remove a selected player, hover over the grey spanner icon to the right of the player, then click 'Remove player' from the drop-down options.

| Fixture Info Selection S | atistics Report Final Score        |                                                  | Contact Players & Parents | View Match Centre Save          |
|--------------------------|------------------------------------|--------------------------------------------------|---------------------------|---------------------------------|
|                          | Team Selection                     | Pick selections on the move Download Team Manage |                           |                                 |
|                          | Starters: 11 • Formation: 4-4-2    | Published:      Yes                              | • No Availability: •      | 9 • 0 • 0 • 0 View Availability |
|                          | Boston United     Stockport County |                                                  |                           |                                 |
|                          | Starters                           | Request confirmations                            |                           |                                 |
|                          | \$ GK Henrich Ravas                | A 🛥 🔍 💌                                          |                           | •                               |
|                          | RB Grant Roberts                   | A                                                |                           |                                 |
|                          | CALB Liam Marrs Remove             | player                                           |                           |                                 |
|                          | CB Carl Piergianni Make Ca         | ptain                                            | D Se                      | outh M Jones                    |
|                          | CB Scott Garner                    | A 🛥 🔹 💌                                          |                           |                                 |
|                          | CRM Kaine Felix                    | A 🛥 • 🔍 🔻                                        |                           | $\frown$                        |
|                          | LM Jack Friend                     | A 🛥 🔹 💌                                          | <b>2</b>                  |                                 |
|                          | CM Kyle Dixon                      | A 🛥 🔹 💌                                          | J Friend J D              | eacey K Dixon K Felix           |
|                          | CM Jordan Deacey                   | A 🖆 = 🔍 🔻                                        |                           |                                 |
|                          | ST Davle Southwell                 | A 🗉 o 🌂 🔻                                        |                           |                                 |

To replace the player you have removed, click the 'Select player' link, locate the player in the overlay and click the green 'Select' button.

| Fixture Info Selection Statistics | Report Final Score                        | Contact Players & Parents   | View Match Centre Save           |
|-----------------------------------|-------------------------------------------|-----------------------------|----------------------------------|
| 1                                 | eam Selection                             | Pick selections on the      | move 🛛 Download Team Manager App |
| s                                 | tarters: 11 T Formation: 4-4-2 T Publishe | : Yes No Availability: • 19 | • 0 • 0 • 0 View Availability    |
|                                   | Boston United     Stockport County        |                             |                                  |
| 5                                 | itarters                                  | nations                     |                                  |
|                                   |                                           |                             |                                  |

| CK Henrich Ravas   |                                       |
|--------------------|---------------------------------------|
| RB Select player   |                                       |
| CB Liam Marrs      |                                       |
| CB Carl Piergianni | A 🖆 🔍 🔍 💙 🛛 D South M Jones           |
| CB Scott Garner    | A 🖆 🔍 💌                               |
| RM Kaine Felix     |                                       |
| t LM Jack Friend   |                                       |
| CM Kyle Dixon      | A 🖆 🔍 🔽 🛛 🗍 Friend 🗍 Deacey 🛛 K Dixon |
| CM Jordan Deacey   |                                       |
| ST Dayle Southwell | A 🗯 🔍 🔍 🔻                             |

#### Selecting a Captain / Wicketkeeper

To assign a captain or wicketkeeper, hover over the grey spanner icon to the right-hand side of the player, then click 'Make Captain' or 'Make Wicketkeeper' from the drop down options.

| Fixture Info Selection S | tatistics Report Final Score   |                                                    | Contact Players & Parents | View Match Centre            | Save        |
|--------------------------|--------------------------------|----------------------------------------------------|---------------------------|------------------------------|-------------|
|                          | Team Selection                 | Pick selections on the move D Download Team Manage |                           |                              |             |
|                          | Starters: 11   Formation:      | 4-4-2  v Published: Ves                            | • No Availability: •      | 19 • 0 • 0 • 0 <b>View A</b> | vailability |
|                          | Boston United     Stockport Co | unty                                               |                           |                              |             |
|                          | Starters 🖶 Print tear          | n sheet Request confirmations                      |                           |                              |             |
|                          | CK Henrich Ravas               | A 🖆 • 🍳 🔻                                          |                           | •                            |             |
|                          | CRB Grant Roberts              | A 🐇 🔹                                              |                           |                              |             |
|                          | CLB Liam Marrs                 | Remove player                                      |                           | 2                            |             |
|                          | CB Carl Piergianni             | MakenCaptain                                       | DS                        | outh M Jones                 |             |
|                          | CB Scott Garner                | A 🛥 • 🔍 🔹                                          |                           |                              |             |
|                          | RM Kaine Felix                 | A 🧉 🔍 💌                                            |                           | $\frown$                     |             |
|                          | CM Jack Friend                 | A 🛥 🔹 🔍 💌                                          | <b>A</b>                  |                              |             |
|                          | CM Kyle Dixon                  | A 🛥 🔹 🔍 💌                                          | J Friend J D              | eacey K Dixon                | K Felix     |
|                          | CM Jordan Deacey               | A 🛥 🔹 🔍 🔻                                          |                           |                              |             |
|                          | ST Davle Southwell             | A 4 0 4 T                                          |                           |                              |             |

## **Requesting Players Confirm their Selection**

Once you are happy with the team you have selected, you can send confirmation alerts to players and parents.

Scroll to the 'Team Selection' area of the 'Edit Fixture' page and click the grey 'Request confirmations' button located at the top of the 'Starters' list.

| Fixture Info Selection Statis | tics Report Final So              | core                                 |                       | Contact Players & Parents | View Match Centre              | Save        |
|-------------------------------|-----------------------------------|--------------------------------------|-----------------------|---------------------------|--------------------------------|-------------|
|                               | Team Selection                    | n                                    |                       | Pick selections of        | n the move D Download Team     | Manager A   |
|                               | Starters: 11                      | <ul> <li>Formation: 4-4-2</li> </ul> | Published: • Yes      | • No Availability:        | • 19 • 0 • 0 • 0 <b>View A</b> | vailability |
|                               | Destan United                     | Ctoolmant County                     |                       |                           |                                |             |
|                               | <ul> <li>Boston United</li> </ul> | Stockport County                     |                       |                           |                                |             |
|                               | Starters                          | 🖶 Print team sheet                   | Request confirmations |                           |                                |             |
|                               | \$ GK Henrich Ra                  | ivas                                 | A 🖆 • 🌂 🔻             |                           | •                              |             |
|                               | RB Grant Robe                     | erts                                 | A 🖆 • 🔍 🔻             |                           |                                |             |
|                               | CHARTER LIB Liam Marres           | 3                                    | A 🖆 • 🔍 🔻             |                           | a a                            |             |

| CB Carl Piergianni | A 🖆 🔍 🔍 D South. M Jones               |
|--------------------|----------------------------------------|
| CB Scott Garner    | A 🖆 🔍 💌                                |
| CALL RAINE Felix   | A 🖆 • 🔍 🔻                              |
| CIM Jack Friend    |                                        |
| CM Kyle Dixon      | A 🖌 • 🔍 🥂 JFnend JDeacey KDixon RFelix |
| CM Jordan Deacey   |                                        |
| ST Dayle Southwell | A 🛥 🔍 🔨                                |

Choose between Email, Push and SMS for each player, then click the green 'Send Prompts' button.

# **Notification Types**

- Email: the player will be notified via email.
- Push Notification: the player will be notified via the app.
- SMS: the player will be notified via text message.

#### **Please Note**

For players below the age of 14 all request notifications will be sent to the parent member attached to the player.

# **Formations**

# **Quick Answer**

- To change your team's formation, login to your Club Control Panel.
- Click the **Teams** tab.
- Select the name of your team then Fixtures & Results from the left-hand menu.
- Click Edit Fixture to the right of your chosen fixture.

# This Guide

In this guide, you will learn how to change your team's number of starters, change your team's formation and request a new formation.

# Changing the number of starters

To change the number of starters for your fixture, access your Club Control Panel and click the 'Teams' tab, then select your team's name followed by 'Fixtures & Results' from the left-hand menu.

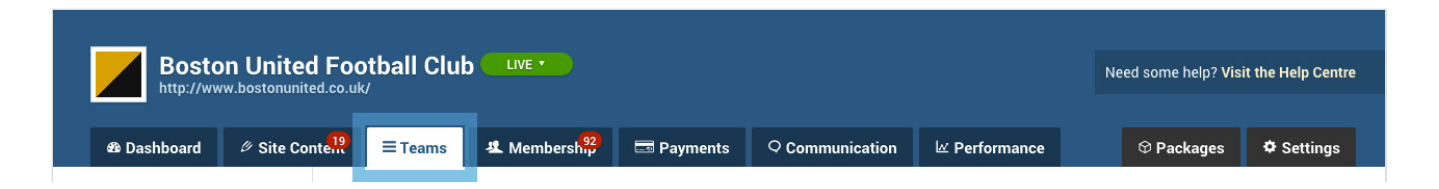

| Teams<br>Overview        | Teams → First Team → Fixtures Fixtures & Results               |                  |         |                           |  |
|--------------------------|----------------------------------------------------------------|------------------|---------|---------------------------|--|
| Availability             | Showing 2015/2016 fixtures from July 1st 2015 to June 30th 201 | 6. Edit seasons. | Season: | 2015/2016 *               |  |
| First Team               | July 2015                                                      |                  |         |                           |  |
| First Team               | A Sat 11th 3:00pm Boston Town                                  | Friendly         | 1-6 W   | <b>K</b> T Edit fixture » |  |
| Team Information         | A Tue 14th 7:45pm Rossington Main                              | Friendly         | 2-2 D   | <b>K T</b> Edit fixture » |  |
| Fixtures & Results       | H Sat 18th 3:00pm King's Lynn Town                             | Friendly         | 1-1 D   | <b>K</b> T Edit fixture » |  |
| The Team                 | H Wed 22nd 7:00pm Nottingham Forest U21s                       | Friendly         | 4-1 W   | <b>•</b> • Edit fixture » |  |
| League Tables            | H Sat 25th 3:00pm Lincoln City                                 | Cup              | 0-0 L   | Edit fixture »            |  |
| Archived Player Profiles | H Tue 28th 7:30pm Sunderland U21s                              | Friendly         | 0-5 L   | <b>K T</b> Edit fixture » |  |
| Under-21s                | August 2015                                                    |                  |         |                           |  |
|                          | 11 Cat 1at 2:00 pm                                             | Friendly         | 1_2     | a . Edit fiutura .        |  |

Locate the relevant fixture and click the blue 'Edit Fixture' link on the right-hand side.

| Boston United            | Need some help? Visit the Help Centre               |                                         |                    |                       |
|--------------------------|-----------------------------------------------------|-----------------------------------------|--------------------|-----------------------|
| nttp://www.bostonunit    | ea.co.uk/                                           |                                         |                    |                       |
| 🕸 Dashboard 🖉 Site Co    | ntein = Teams & Membership                          | 📼 Payments 🛛 🗢 Communica                | tion 🖉 Performance | ♥ Packages ♥ Settings |
| Teams<br>Overview        | Teams » First Team » Fixtures<br>Fixtures & Results | 3                                       |                    | <b>O</b> Add Fixtures |
| Availability             | Showing 2015/2016 fixtures from July                | 1st 2015 to June 30th 2016. Edit season |                    | Season: 2015/2016 *   |
| First Team               | August 2015                                         |                                         |                    |                       |
| First Team               | H Sat 1st 3:00pm Grims                              | by Town Fr                              | endly 1 - 3        | L Edit fixture »      |
| Team Information         | A Mon 3rd 7:45pm Works                              | op Town Fr                              | endly <b>2 - 2</b> | D Edit fixture »      |
| Fixtures & Results       | A Sat 8th 3:00pm Stock                              | port County Le                          | ague 2 - 1         | L Edit fixture »      |
| The Team                 | H Tue 11th 7:45pm Solihu                            | ll Moors Le                             | ague               | Edit fixture »        |
| League Tables            | H Sat 15th 3:00pm Curzo                             | n Ashton Le                             | ague               | Edit fixture »        |
| Competitions             | A Tue 18th 7:45pm Brack                             | lev Town                                | aque               | Edit fixture »        |
| Archived Player Profiles | H Sat 22nd 3:00nm Clause                            | eter City                               | aque               | Edit fixture »        |
| Under-21s                | A Sat 29th 3:00pm Gains                             | borough Trinity                         | ague               | Edit fixture »        |
|                          |                                                     |                                         |                    |                       |

Scroll down to the 'Team Selection' section and click into the 'Starters' drop-down.

Select the correct number of starters and the page will update automatically.

| Fixture Info Selection Statist | ics Report Final Score              | Contact Players & Parents         | View Match Centre Save                  |
|--------------------------------|-------------------------------------|-----------------------------------|-----------------------------------------|
|                                | Team Selection                      | Pick selections on the            | ne move 🛛 Download Team Manager App     |
|                                | Starters: 11 Thy Formation: 4-4-2 V | Published: Yes No Availability: • | 19 • 0 • 0 • 0 <b>View Availability</b> |
|                                | Boston United     Stockport County  |                                   |                                         |
|                                | Starters 🖶 Print team sheet Requ    | est confirmations                 |                                         |
|                                | CK Henrich Ravas                    | A 🖆 • 🔍 💌                         | •                                       |
|                                | Crant Roberts                       | A 🗉 • 🔍 🔻                         |                                         |
|                                | CLB Liam Marrs                      | A 🗉 • 🔍 🔻                         | 2 9                                     |
|                                | CB Carl Piergianni                  |                                   | outh M Jones                            |

| CB Scott Garner    | A 🗰 • 🌂 🔻 |
|--------------------|-----------|
| CRM Kaine Felix    | A 🗰 🔹 🌂 🔻 |
| CLM Jack Friend    | A 🗉 • 🔍 🔻 |
| CM Kyle Dixon      | A 🗉 • 🔍 🔻 |
| CM Jordan Deacey   | A 🗉 • 🔍 🔻 |
| ST Dayle Southwell | A 🛥 🔹 🔍 💌 |

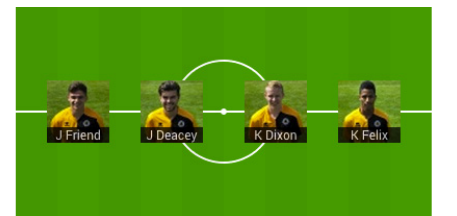

# Changing the formation

To change the formation for your fixture, access your Club Control Panel and click the 'Teams' tab, then select your team's name followed by 'Fixtures & Results' from the left-hand menu.

| Boston Unite<br>http://www.bostonunit | Boston United Football Club                                      |                  |                       |  |
|---------------------------------------|------------------------------------------------------------------|------------------|-----------------------|--|
| the Dashboard Ø Site Co               | onte <sup>19</sup> = Teams & Membersh <sup>92</sup> = Payments Q | Communication    | ♥ Packages ♥ Settings |  |
| Feams                                 | Teams -> First Team -> Fixtures<br>Fixtures & Results            |                  | • Add Fixtures        |  |
| wailability                           | Showing 2015/2016 fixtures from July 1st 2015 to June 30th 2016  | 5. Edit seasons. | Season: 2015/2016     |  |
| First Team                            | July 2015                                                        |                  |                       |  |
| First Team                            | A Sat 11th 3:00pm Boston Town                                    | Friendly 1-      | 6 W Edit fixture »    |  |
| Team Information                      | A Tue 14th 7:45pm Rossington Main                                | Friendly 2 -     | 2 D Edit fixture »    |  |
| Fixtures & Results                    | H Sat 18th 3:00pm King's Lynn Town                               | Friendly 1-      | 1 D Edit fixture »    |  |
| The Team                              | H Wed 22nd 7:00pm Nottingham Forest U21s                         | Friendly 4 -     | 1 W Edit fixture »    |  |
| League Tables                         | H Sat 25th 3:00pm Lincoln City                                   | Cup 0-           | 0 L Edit fixture »    |  |
| Competitions                          | U Tue 29th 7:20pm Sundarland 1121e                               | Friendly 0-      | 5 Edit fivture »      |  |
| rchived Player Profiles               | in rue zour /.oopin Sundenand 0215                               | Thendry U-       |                       |  |
| Jnder-21s                             | August 2015                                                      |                  |                       |  |
|                                       | U Cat 1at 2:00 am Dimetry Terry                                  | Eriondly 1 -     | 2 Edit fistura »      |  |

Locate the relevant fixture and click the blue 'Edit Fixture' link on the right-hand side.

| Boston United Football Club Contraction Contraction Co |                                                              |                                       |                    |              | ed some help? Visit the Help Centre |  |  |
|----------------------------------------------------------------------------------------------------|--------------------------------------------------------------|---------------------------------------|--------------------|--------------|-------------------------------------|--|--|
| ❸ Dashboard                                                                                                    | nte <mark>.19</mark> <b>= Teams</b> & Membersh <sup>92</sup> | Payments Q Con                        | nmunication 🗠 Peri | formance 🛛 🏵 | Packages 🌣 Settings                 |  |  |
| Teams<br>Overview                                                                                                    | Teams » First Team » Fixtures Fixtures & Results             |                                       |                    |              |                                     |  |  |
| Availability                                                                                                    | Showing 2015/2016 fixtures from July 1                       | st 2015 to June 30th 2016. <b>Edi</b> | t seasons.         | Seaso        | n: 2015/2016 T                      |  |  |
| First Team                                                                                                    | August 2015                                                  |                                       |                    |              |                                     |  |  |
| First Team                                                                                                    | H Sat 1st 3:00pm Grimsby                                     | y Town                                | Friendly           | 1-3 L        | 🔍 🔻 Edit fixture »                  |  |  |
| Team Information                                                                                                    | A Mon 3rd 7:45pm Workso                                      | p Town                                | Friendly           | 2-2 D        | 🔍 🔻 Edit fixture »                  |  |  |
| Fixtures & Results                                                                                                    | A Sat 8th 3:00pm Stockpo                                     | ort County                            | League             | 2-1 L        | Edit fixture »                      |  |  |
| The Team                                                                                                    | H Tue 11th 7:45pm Solihull                                   | Moors                                 | League             |              | Edit fixture »                      |  |  |
| League Tables                                                                                                    | H Sat 15th 3:00pm Curzon                                     | Ashton                                | League             |              | Edit fixture »                      |  |  |
| Competitions                                                                                                    | A Tue 18th 7:45pm Brackle                                    | v Town                                | League             |              | Edit fixture »                      |  |  |
| Archived Player Profiles                                                                                                    | H Sat 22nd 3:00nm Clouce                                     | tor City                              | League             | -            | Fdit fixture »                      |  |  |
| Under-21s                                                                                                    | A Sat 29th 3:00pm Gainsbo                                    | brough Trinity                        | League             |              | Edit fixture »                      |  |  |

Scroll down to the 'Team Selection' section and click into the 'Formation' drop-down.

| Fixture Info Selection | Statistics Report Final Score      |                       | Contact Players & Parents | View Match Centre                                     | Save        |  |  |
|------------------------|------------------------------------|-----------------------|---------------------------|-------------------------------------------------------|-------------|--|--|
|                        | Team Selection                     | Team Selection        |                           | Pick selections on the move D Download Team Manager A |             |  |  |
|                        | Starters: 11 Formation: 4-4-2      | Published: Yes        | • No Availability: •      | 19 • 0 • 0 • 0 <b>View A</b>                          | vailability |  |  |
|                        | Boston United     Stockport County |                       |                           |                                                       |             |  |  |
|                        | Starters 🖶 Print team sheet        | Request confirmations |                           |                                                       |             |  |  |
|                        | CK Henrich Ravas                   | A 🛥 • 🔍 🔻             |                           | •                                                     |             |  |  |
|                        | CRB Grant Roberts                  | A 🗉 • 🛰 🔻             |                           |                                                       |             |  |  |
|                        | LB Liam Marrs                      | A 🖆 • 🔍 🔻             |                           |                                                       |             |  |  |
|                        | CB Carl Plergianni                 |                       | D Se                      | outh M Jones                                          |             |  |  |
|                        | BM Kaine Felix                     |                       |                           |                                                       |             |  |  |
|                        | LM Jack Friend                     | A 🗉 • 🍡 🔻             |                           |                                                       | 9           |  |  |
|                        | CM Kyle Dixon                      | A 🛥 • 🔍 🔻             | J Friend J D              | eacey K Dixon                                         | K Felix     |  |  |
|                        | CM Jordan Deacey                   | A 🛥 • 🔍 🔻             |                           |                                                       |             |  |  |
|                        | ST Dayle Southwell                 | A 🖆 o 🌂 🔻             |                           |                                                       |             |  |  |

Select the new formation for your team and the page will automatically update.

Once you have added a team selection, the selected players will display in your desired formation. You can drag and drop players to assign them to their correct positions.

This formation will also display on the Match Centre page for this specific fixture.

# **Requesting a new formation**

If your team's formation is not listed, please email support@pitchero.com and we will do our best to create it for you.